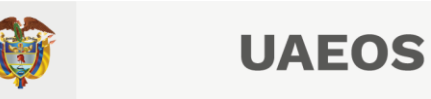

# CÓMO CREAR UNA PETICIÓN EN EL APLICATIVO WEB DE LA UAEOS

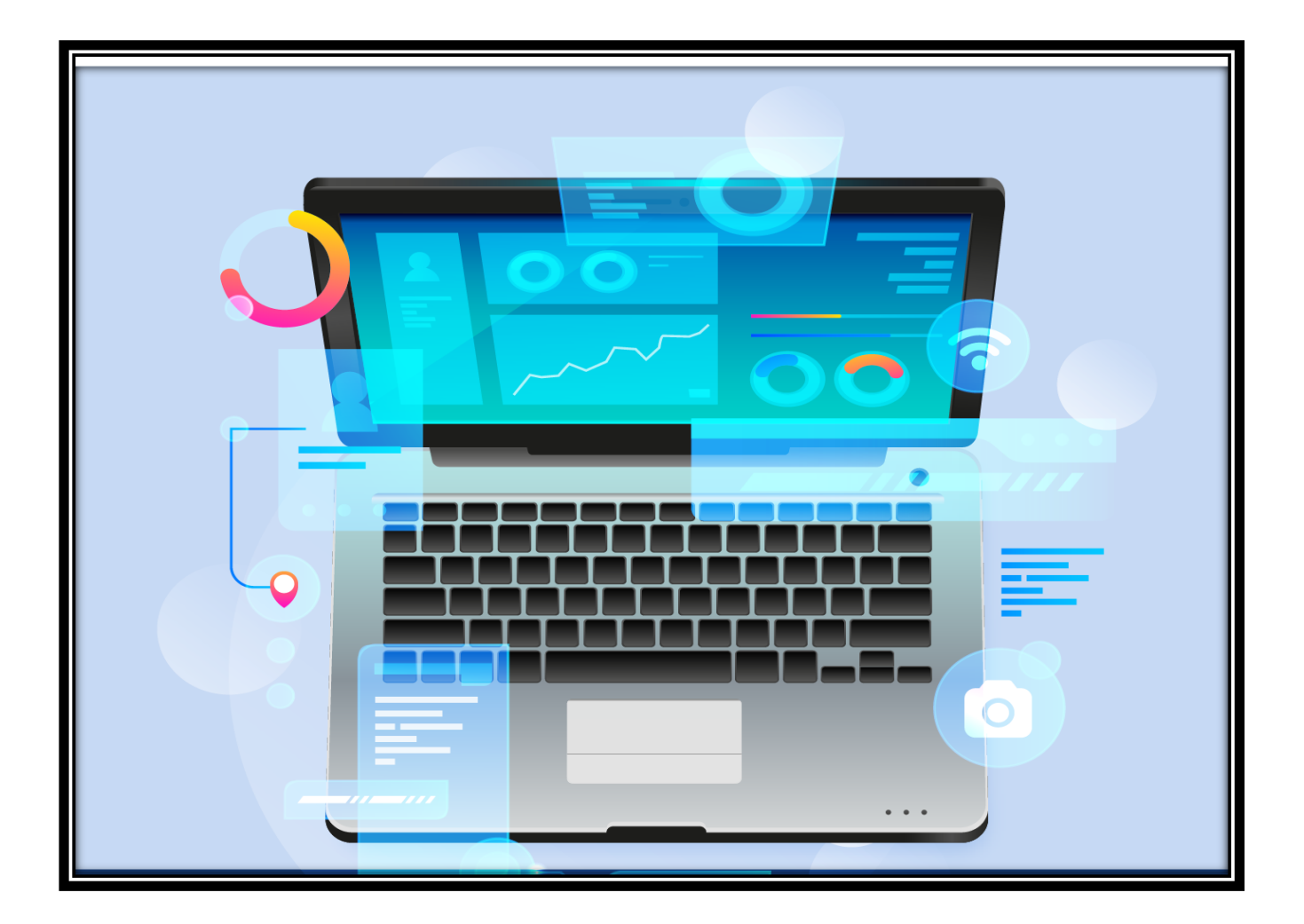

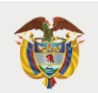

# UAEOS

### PRESENTACIÓN

La Unidad Administrativa Especial de Organizaciones Solidarias – UAEOS ha dispuesto para la ciudadanía y sus grupos de valor, el aplicativo WEB de peticiones, donde los ciudadanos pueden formular sus peticiones.

El aplicativo web de peticiones de la UAEOS es el sistema de información a través del cual los ciudadanos podrán presentar sus solicitudes de forma remota accediendo a nuestro portal web <u>www.uaeos.gov.co</u>

El presente documento describe el procedimiento para la creación de una petición a través de este aplicativo web.

# PROCEDIMIENTO PARA PRESENTAR UNA PETICIÓN A TRAVÉS

### DEL APLICATIVO WEB DE LA UAEOS

Ingresar a nuestro portal web o página institucional <u>www.uaeos.gov.co</u> y ubique en nuestra barra de navegación principal, el enlace "Servicio a la Ciudadanía" y de clic, como se señala en la imagen.

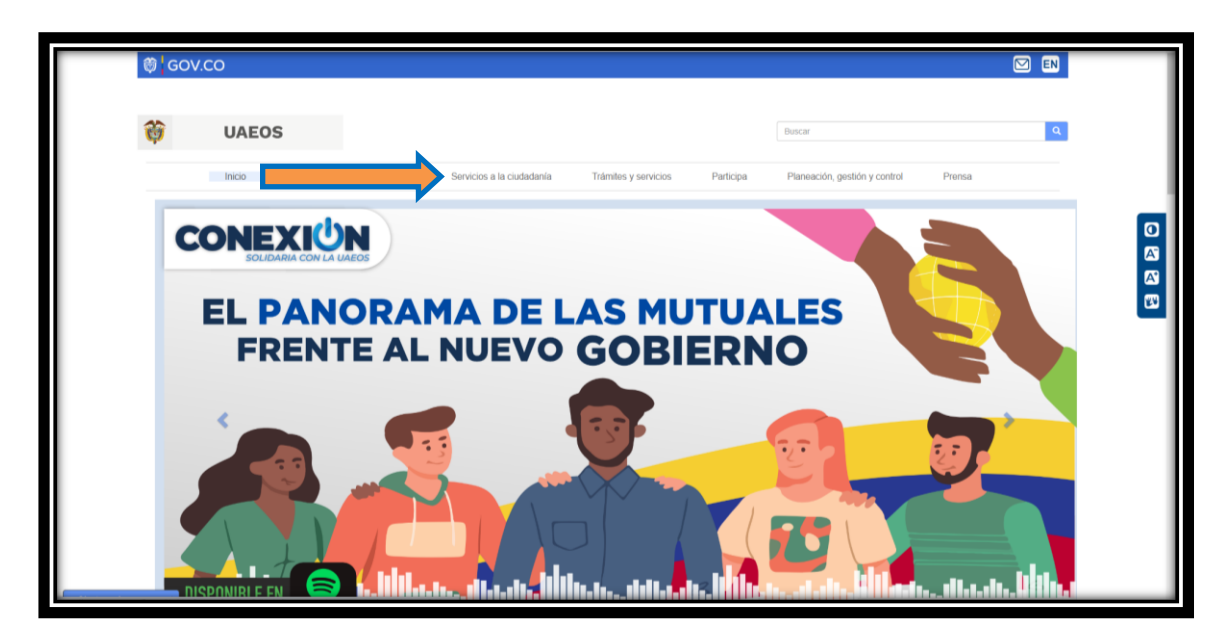

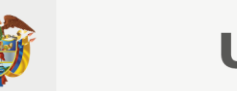

Una vez dé clic se desplegará de inmediato el menú traslade el cursor y ubíquese en el enlace "PQRD – Peticiones, quejas y reclamos", y seleccione al enlace "Formulario PQRSD".

| Inicio    | La Entidad Transparencia                   | Servicios a la ciudadanía - Trámites y servicios | Participa Planeación, | gestión y control Prensa |
|-----------|--------------------------------------------|--------------------------------------------------|-----------------------|--------------------------|
| "le"      | Mecanismos para la atención al ciudad on   | PORD - PETICIONES, QUEJAS Y RECLAMOS             |                       |                          |
| Solo-     | Detectos del ciudadano                     | Form                                             |                       |                          |
| No S      | Calendario                                 | Security                                         |                       | iventario de activos     |
| 200       | Convocatorias                              | Denuncias por Actos de Corrupción                | d                     | e información 🛛 📝 🦯      |
| 00        | Glosario                                   | Construction of the construction                 |                       |                          |
| - 1       | Preguntas frecuentes                       | Caracterización usuarios                         |                       |                          |
|           | Informes de Gestión Oficina de Servicio al | Aspeantes<br>Agendamiento de Citas               |                       |                          |
|           | Ciudadano                                  | Rendición de cuentas                             |                       |                          |
|           | Datos abiertos                             |                                                  | and In                | idice de información     |
|           | Habeas Data                                |                                                  | c Start               | asificada y reservada 🏒  |
| En el por | Notificaciones judiciales                  |                                                  |                       |                          |
| puedes of | consultar la siguiente                     |                                                  |                       |                          |
| informad  | ción:                                      |                                                  |                       |                          |
|           |                                            |                                                  |                       |                          |

Posteriormente será dirigido al Formulario de Peticiones, Quejas, Reclamos y Solicitudes de Información como podemos visualizar en el siguiente pantallazo.

| <b>i</b>                                                                                                    | El empleo<br>es de todos UAEOS Re | rmulario de <b>Peticiones</b><br>clamos y Solicitudes d | , <b>Quejas</b> ,<br>e Información |  |  |  |
|----------------------------------------------------------------------------------------------------|-----------------------------------|---------------------------------------------------------|------------------------------------|--|--|--|
| Instructivo o manual de ayuda para niños, niñas y adolescentes<br>Recuerde que los campos con un asterisco (*) son obligatorios. Es aconsejable ingresar la mayor cantidad de datos para que podamos contactarnos e identificarlo<br>rápidamente.<br>Tipo de solicitante 🔹 |                                   |                                                         |                                    |  |  |  |
| Ingrese Primer Nombre *                                                                                                    | Inform                            | nación General                                          | Ingrese Segundo Apellido           |  |  |  |
| Tipo Identificación *                                                                                                    | Número de Identificación          | Correo Electrónico                                      |                                    |  |  |  |
| Dirección de Notificación *                                                                                                    |                                   | Cludad                                                  |                                    |  |  |  |
| Género                                                                                                    | <ul> <li>Teléfono Fijo</li> </ul> | Teléfono Celular *                                      | Medio de respuesta                 |  |  |  |

El formulario tiene unos campos que son obligatorios y que se encuentran en asterisco \* los

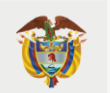

cuales son necesarios diligenciar para poder registrar su solicitud.

# CAMPOS QUE SE DEBEN DILIGENCIAR OBLIGATORIAMENTE

• Tipo de Solicitante

Al dar clic a Tipo de solicitante se desplegara un menú para que usted pueda seleccionar si es Persona Natural, Persona Jurídica, si está en el rango de edad niña, niño o adolescente, también podrá seleccionar si es apoderado del solicitante o quiere realizar su solicitud como anónimo.

| El empleo<br>es de todos         UAEOS         Formulario de Peticiones, Quejas,<br>Reclamos y Solicitudes de Información                                                                                                    |   |  |  |  |  |
|----------------------------------------------------------------------------------------------------|---|--|--|--|--|
| Instructivo o manual de ayuda para niños, niñas y adolescentes<br>Recuerde que los campos con un asterísco (*) son obligatorios. Es aconsejable ingresar la mayor cantidad de datos para que podamos contactarnos e identificarlo<br>rápidamente.                                                                                                    |   |  |  |  |  |
| Tipo de solicit<br>Persona Natural<br>Persona Jurídica                                                                                                    |   |  |  |  |  |
| Ingrese Primer Nombre * Ingrese Segundo Apellido Apellido |   |  |  |  |  |
| Tipo Identificación *  Número de identificación Correo Electrónico                                                                                                    | - |  |  |  |  |
| Dirección de Notificación * Cludad                                                                                                    | - |  |  |  |  |
| Género • Teléfono Fijo Teléfono Celular * Medio de respuesta •                                                                                                    |   |  |  |  |  |

Información General

En este espacio el ciudadano obligatoriamente debe ingresar los datos que le solicita el formulario en los campos que se encuentran seleccionados con asterisco \*:

**1.** Su primer nombre y su primer apellido obligatoriamente, su segundo nombre y segundo apellido es algo opcional y le permitirá continuar su registro.

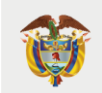

|                             | Informac                                                    | ión General                                      |                          |
|-----------------------------|-------------------------------------------------------------|--------------------------------------------------|--------------------------|
| Ingrese Primer Hombre *     | Ingrese Segundo Nombre                                      | Ingrese Prime Apellido *                         | Ingrese Segundo Apellido |
| Tipo Identificación *       | Número de identificación                                    | Correo Electrónico                               |                          |
| Dirección de Notificación * |                                                             | Cludad                                           |                          |
| Género 👻                    | Teléfono Fijo                                               | Teléfono Celular *                               | Medio de respuesta 👻     |
|                             | Revise los costos del envío de la información<br>solicitada | Solicitud de información con identidad reservada |                          |
|                             | Tipo de Solicitud, D                                        | Descripción y Anexos.                            |                          |
|                             | Informació                                                  | n Importante                                     |                          |
|                             |                                                             | <b>e</b><br>-©                                   |                          |

**2.** Posteriormente debe ingresar Tipo de documentación, se desplegaran dos (2) opciones Cedula de ciudadanía y Cedula de Extranjería consecutivamente diligenciar número de identificación, correo electrónico, dirección para notificación y ciudad desde donde se comunica.

| El en<br>es de                                       | upleo<br>todos UAEOS Rec                          | nulario de <b>Peticione</b><br>lamos y Solicitudes | es, <b>Queja</b> s,<br>de Información            |  |
|------------------------------------------------------|---------------------------------------------------|----------------------------------------------------|--------------------------------------------------|--|
|                                                      | Instructivo o manual de ayu                       | la para niños, niñas y adolescentes                |                                                  |  |
| Recuerde que los campos con un ast                   | erisco (*) son obligatorios. Es aconsejabl<br>ráp | e Ingresar la mayor cantidad de dato<br>idamente.  | os para que podamos contactarnos e identificarlo |  |
|                                                      | Persona Natural                                   | •                                                  |                                                  |  |
|                                                      | Informa                                           | clón General                                       |                                                  |  |
| Ingrese Primer Nombre *<br>MARIELA                   | Ingrese Segundo Nombre                            | Ingrese Primer Apellido *<br>FLOREZ                | Ingrese Segundo Apellido                         |  |
| Tipo Identificación *                                | Número de identificación 52430689                 | Carreo Electrónico                                 | ·····                                            |  |
| Cédula de Ciudadanía                                 |                                                   |                                                    |                                                  |  |
| Cédula de Extranjería<br>Direccion de Notificación - |                                                   | Ciudad                                             |                                                  |  |
| Género 👻                                             | Teléfono Fijo                                     | Teléfono Celular *                                 | Medio de respuesta 👻                             |  |
|                                                      | Revise los costos del envío de la información     | Solicitud de información con identidad r           | reservada                                        |  |

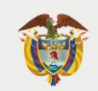

|                         | Inform                                                      | ación General                               |                          |  |
|-------------------------|-------------------------------------------------------------|---------------------------------------------|--------------------------|--|
| Ingrese Primer Nombre * | Ingrese Segundo Nombre                                      | Ingrese Primer Apellido *                   | Ingrese Segundo Apellido |  |
| Tipo Identificación *   | Nomero de identificación                                    | Colero Electrónico                          |                          |  |
| Género 🗸                | Teléfono Fijo                                               | Teléfono Celular *                          | Medio de respuesta 👻     |  |
|                         | Revise los costos del envío de la información<br>solicitada | Solicitud de información con identida       | d reservada              |  |
|                         | Tipo de Solicitu                                            | d, Descripción y Anexos.<br>ción Importante |                          |  |
|                         | -                                                           |                                             |                          |  |

**3.** A continuación y para finalizar con la información general, el ciudadano debe diligenciar los campos que incluyen: género, teléfono fijo, teléfono celular y medio de respuesta, al desplegarse tiene dos opciones para seleccionar: Correo electrónico y correo físico, este será el medio por el cual el ciudadano que registró la petición recibe su respuesta, una vez sea emitida por parte de la UAEOS.

|                                    | Informac                                                    | ión General                                       |                                     |  |
|------------------------------------|-------------------------------------------------------------|---------------------------------------------------|-------------------------------------|--|
| Ingrese Primer Nombre *<br>MARIELA | Ingrese Segundo Nombre                                      | Ingrese Primer Apellido *<br>FLOREZ               | Ingrese Segundo Apellido            |  |
| Tipo Identificación *              | Número de identificación<br>52430689                        | Correo Electrónico<br>mariela.florez@uaeos.gov.co |                                     |  |
| Dirección de Notificación *        | -                                                           | Cludad                                            |                                     |  |
| Género 🗸                           | Teléfono Fijo                                               | Tliéfono Celular *                                | Medio de respuesta                  |  |
| $\smile$                           | Revise los costos del envío de la información<br>colicitada | Bolicitud de información con identidad reservada  | Correo Electrónico<br>Correo Físico |  |
|                                    | Tipo de Solicitud,                                          | Descripción y Anexos.                             |                                     |  |
|                                    | Informació                                                  | in Importante                                     |                                     |  |
|                                    | =                                                           | -3                                                |                                     |  |

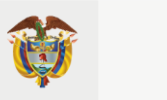

#### • Tipo de Solicitud

El Formulario de Peticiones, Quejas, Reclamos y Solicitudes de Información, le permite a usted como ciudadano seleccionar obligatoriamente como lo muestra la imagen, el tipo de petición que consideré de su interés, al dar clic a "Tipo de solicitud" se desplegaran seis (6) opciones.

|   | Tipo de solicitud *                 | te organización * | ✓ Tema de consulta * ✓                                                                                                    |  |
|---|-------------------------------------|-------------------|----------------------------------------------------------------------------------------------------|--|
|   | Petición                            |                   |                                                                                                    |  |
| 1 | Denuncia<br>Denuncia por Corrupción | cteres *          | Puede anexar hasta tres documentos. Tamaño máximo 10M.<br>Formatos: archivos de texto, hoja de cálculo, video, audio, imágenes, pdf, entre |  |
|   | Queja                               |                   | Subir archivo Subir archivo                                                                                                    |  |
|   | Reclamo                             | Sequ              | ridad                                                                                                    |  |
|   |                                     | Cap               | tcha.                                                                                                    |  |
|   |                                     | No soy un robot   | RCAPTONA .                                                                                                    |  |
|   |                                     |                   | Practital - Condiciones                                                                                                    |  |
|   |                                     | Previsualizar     | Radicar                                                                                                    |  |
|   |                                     |                   |                                                                                                    |  |

# **INFORMACIÓN IMPORTANTE**

El Formulario de Peticiones, Quejas, Reclamos y Solicitudes de Información, como podemos visualizar en el siguiente pantallazo le permite a usted como ciudadano orientar el registro de su petición a través de la descripción de los diferentes tipos de peticiones de acuerdo con su interés.

| Perilición<br>De estilute que are presente en forma respetacea ante en<br>encidar público o ante contras particulares con el fos de resparer so<br>tenerención en ca aserta contras fo la estilutura o regularizante<br>de una acidos. Se delas estador en 13 de agregamente a la fecta de<br>molto. | Quejas<br>Conde en vitra de eles as pone en concisiento las conductas<br>templares de ampleatos o particulares o paines en a anticulos o<br>adjudicado la presentación de un servicio público. | Reclamos<br>Cuerto es da saturdadas veltas de la suspensión<br>aguanticado o de la prestación advisorato de un servicio público.                                                                                                    |
|----------------------------------------------------------------------------------------------------|----------------------------------------------------------------------------------------------------|----------------------------------------------------------------------------------------------------|
| - Dia-<br>Felicitación<br>Mensentetet el acesto que compos y segon ha segon dense                                                                                                    | ම වි<br>Superencia                                                                                                    | Solicitud de información púlica<br>Presta que tener la analactaria de indexida de inserviciona de analactaria de indexidan de inserviciona de inserviciona de inservicina de inserviciona de inse |

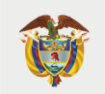

A continuación, se describen los diferentes tipos de solicitudes para ayudar a orientar el registro de su petición.

Petición: Es la solicitud que se presenta en forma respetuosa ante un servidor público o ante ciertos particulares con el fin de requerir su intervención en un asunto concreto.

Quejas: Es la manifestación verbal o escrita de insatisfacción hecha por el ciudadano con respecto a la conducta o actuar de un funcionario de la Entidad en desarrollo de sus funciones.

Reclamos: Es la manifestación verbal o escrita de insatisfacción hecha por el ciudadano sobre el incumplimiento o irregularidad de alguna de las características de los servicios ofrecidos por la Entidad.

Felicitación: Reconocimiento al servicio que cumple y supera las expectativas

Sugerencia: Es una propuesta que formula un ciudadano o institución para el mejoramiento de los servicios de la entidad.

Solicitud de información: Facultad que tienen las personas de solicitar y obtener acceso a la información sobre las actualizaciones derivadas del cumplimiento de las funciones atribuidas a la entidad y sus distintas dependencias.

Denuncia Es el mecanismo mediante el cual cualquier ciudadano da aviso o notifica, en forma verbal o escrita, hechos o conductas con las que se puede estar configurando un posible manejo irregular o un eventual detrimento de los bienes o fondos del estado.

Denuncia por corrupción: Es un acto ciudadano que informa sobre eventos, riesgos, delitos o situaciones que afectan la dignidad de una persona o grupo de personas, por existencia de hechos irregulares que violan el cumplimiento de la función pública, con el fin de que se indague y se tomen las medidas adecuadas que correspondan.

#### Términos para resolver las peticiones.

Salvo norma legal especial y so pena de sanción disciplinaria, toda petición deberá resolverse dentro de los quince (15) días hábiles siguientes a su recepción en la Entidad. Estarán sometidas a término especial la resolución de las siguientes peticiones:

a) Derecho de Petición: Se resuelve dentro de los 10 días hábiles siguientes a la recepción
b) Petición de interés general: se resuelve dentro de los 15 días hábiles siguientes a la recepción
c) Petición de Información: Se resuelven dentro de los 15 días hábiles siguientes a la recepción. Cuando la petición de información proviene de otra Entidad pública dentro de los 10 días hábiles siguientes a la recepción, de miembros del Congreso o el Defensor del pueblo dentro de los 5 días hábiles siguientes a la recepción

d) Petición de Documentación: Se resuelven dentro de los 10 días hábiles siguientes a la recepción

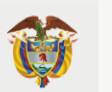

# UAEOS

e) Petición de Consultas: Se resuelven dentro de los 30 días hábiles siguientes a la recepción

f) Reclamo: Se resuelven dentro de los 15 días hábiles siguientes a la recepción g) Queja: Se resuelven dentro de los 10 días hábiles siguientes a la recepción

h) Denuncia: Se resuelven dentro de los 10 días hábiles siguientes a la recepción

i) Denuncia por actos de corrupción: Se resuelven dentro de los 15 días hábiles siguientes a la recepción.

j) Sugerencia: Se resuelve dentro de los 15 días hábiles siguientes a la recepción

• Tipo de organización

El Formulario WEB también le permite a usted como ciudadano seleccionar obligatoriamente como lo muestra la imagen el tipo de organización al que pertenece, es decir identificarse a que grupo de usuario corresponde, una vez de clic a la opción "Tipo de organización" se desplegaran veintidós (22) opciones que corresponden a nuestros grupos de valor.

| Tipo de solicitud *                                              | Tipo de organización *                         | ilta *                                                     |
|------------------------------------------------------------------|------------------------------------------------|------------------------------------------------------------|
|                                                                  | Asociación                                     |                                                            |
| Digite el texto que resume su solicitud, máximo 500 caracteres * | Asociación mutual                              | as documentos. Tamaño máximo 10M.                          |
|                                                                  | Cooperativa                                    | texto, hoja de cálculo, video, audio, imágenes, pdf, entre |
|                                                                  | Cooperativa con sección de ahorro y<br>crédito | Subir archivo Subir archivo                                |
|                                                                  | Cooperativa de trabajo asociado                |                                                            |
|                                                                  | Cooperativa Esp. En Transporte                 |                                                            |
| C                                                                | Cooperativa Integral                           |                                                            |
|                                                                  | Cooperativa Multiactiva                        |                                                            |
|                                                                  | Corporación                                    |                                                            |
|                                                                  | Entidad Pública                                |                                                            |
|                                                                  | Entidades con animo de lucro                   |                                                            |
|                                                                  | Extranjera                                     |                                                            |
|                                                                  | Fondo de empleados                             |                                                            |

• Tema de Consulta

El Formulario WEB además le permite a usted como ciudadano seleccionar obligatoriamente como lo muestra la imagen el "Tema de Consulta" este requerimiento se relaciona con los productos y servicios que cuenta la Unidad Administrativa Especial de Organizaciones Solidarias para el cumplimiento de sus funciones en el marco de sus competencias.

Al dar clic en la opción "Tema de consulta" se desplegaran 27 opciones que conciernen a los productos, servicios de la Unidad y su único trámite de acreditación.

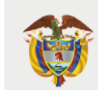

| Tipo de solicitud * - Tipo de organizac                                                        |                                                              | , Tema de consulta *                                                                                             |
|------------------------------------------------------------------------------------------------|--------------------------------------------------------------|----------------------------------------------------------------------------------------------------|
| Digite el texto que resume su solicitud, máximo 500 caracteres * Puede an<br>Formatos<br>otros | <mark>exar hasta tres docur</mark><br>: archivos de texto, h | Acreditación<br>Agradecimientos<br>Archivo Histórico DANCOOP-<br>DANSOCIAL                                       |
| Seguridad                                                                                      | bir archivo                                                  | Asamblea )<br>Certificaciones procesos de formación =<br>Certificados de información laboral -<br>exfuncionarios |
| No soy un robot                                                                                | UPTCHA<br>Indiciones                                         | Certificados de información laboral -<br>Pensional<br>Greación<br>Desarrollo                                     |
| Previsualizar                                                                                  | Radicar                                                      | Estadísticas sector solidario<br>Estado de procesos contractuales<br>Estatutos                                   |

• Documentos anexos Archivos adjuntos

Una vez finalizado el diligenciamiento de tema de consulta ubíquese en el espacio señalado en la siguiente imagen, aquí podrá digitar el texto resumiendo su solicitud, el cual le permitirá un máximo de 500 caracteres.

|                        | Digite el texto que resume su solicitud, máximo 500 caracteres*       Puede anexar hasta tres documentos. Tamaño máximo 10M.         Formatos: archivos de texto, hoja de cálculo, video, audio, imágenes, pdf, entre otros       Subir archivo         Subir archivo       Subir archivo         Seguridad       Captcha.         No soy un robot       Verset: Certotik |                                       |
|------------------------|----------------------------------------------------------------------------------------------------|---------------------------------------|
| 2. we xe pe <i>d</i> a | Previsualizar Radicar                                                                                                    | · · · · · · · · · · · · · · · · · · · |

Podrá complementar la solicitud con documentos que soporten los hechos descritos, de tal manera que el procedimiento que realizará el ciudadano es el siguiente:

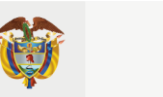

# UAEOS

1. Dar clic en "Subir archivo" como la muestra la siguiente imagen y seguidamente escoger el archivo del computador para adjuntar y abrirlo posteriormente.

| Organizar + Nueva za                                                                                                    | rpata                                                                                                    |                                                                                                    |                                                                                                    | · · · · 0                                                          | 6                          |                                                                                                    |
|----------------------------------------------------------------------------------------------------|----------------------------------------------------------------------------------------------------|----------------------------------------------------------------------------------------------------|----------------------------------------------------------------------------------------------------|--------------------------------------------------------------------|----------------------------|----------------------------------------------------------------------------------------------------|
| Este equipo                                                                                                    | Nambre                                                                                                    | Fecha de modificación                                                                                                    | Tips                                                                                                    | Tamaño                                                             | <u>طٌ</u>                  | U                                                                                                    |
| Descargas     Decumentos     Escritorie     Insigenes     Músice     Objetos 3D                                                                                                    | 5 de septiembre<br>12 de septiembre<br>19 de septiembre<br>26 de septiembre<br>Cooprositidaria<br>Fonda de semplanatos<br>Informe 2020<br>Informe 2020                                                                                                    | 19/09/2022 4:50 p. m.<br>19/09/2022 3:24 p. m.<br>26/09/2022 4:59 p. m.<br>26/09/2022 5:01 p. m.<br>16/09/2022 5:20 p. m.<br>21/09/2022 4:05 p. m.<br>23/09/2022 4:00 p. m.                         | Carpeta de archives<br>Carpeta de archives<br>Carpeta de archives<br>Carpeta de archives<br>Carpeta de archives<br>Carpeta de archives<br>Carpeta de archives |                                                                    | encia<br>scha para majorat | Solicitud de información púlica<br>Fandad que tente a provans de subitor y alterner acceso a la<br>Información adre las extraligaciones de infondas del carapterismo<br>de las funciones estudandas a la ventidad y sus detettas<br>dependencias. |
| Windows (C)<br>Recovery Image<br>KINOSTON (b)<br>Datos (i)<br>Educacion S (\\F<br>Educacion S (\\F                                                                                                    | Informas 2021     OREE0241060000027830_PCBSD_pdf     OREE02410600000027830_PCBSD_pdf     Acta de inducción a Mániela Fáhera 27092     Acta de requirien relaciónado conducto     Acta de requirien relaciónado por la deficiencia de la deficiencia de la defici | 23/09/2022 4/09 p. m.<br>8/99/2022 3/12 p. m.<br>27/09/2022 11/01 a. m.<br>27/09/2022 11/01 a. m.<br>22/09/2022 8/00 a. m.<br>14/09/2022 4/39 p. m.<br>8/09/2022 1:15 p. m.<br>8/09/2022 1:15 p. m. | Carpella de archives<br>Documento Adob<br>Documento de Mi<br>Documento de Mi<br>Documento Adob<br>Elemento de Out<br>Documento Adob<br>Hoja de cálculo d      | 4 KB<br>360 KB<br>162 KB<br>173 KB<br>254 KB<br>3.736 KB<br>365 KB | -                          | Tema de consulta * -                                                                                                    |
| Nombre de activer   Prode alexa contractives (C) - Creater C - Creater C - Creater - Creater - Creater |                                                                                                    |                                                                                                    |                                                                                                    |                                                                    |                            |                                                                                                    |
| Captoha.                                                                                                    |                                                                                                    |                                                                                                    |                                                                                                    |                                                                    |                            |                                                                                                    |
|                                                                                                    |                                                                                                    |                                                                                                    |                                                                                                    | Previsualizar                                                      | Radicar                    |                                                                                                    |

- 2. El Formulario le permite anexar hasta tres (3) documentos
- 3. Los documentos permitidos deben ser en los siguientes formatos: archivos de texto, hoja de cálculo, video, audio, imágenes, pdf.
- 4. Podrá incluir los tres documentos que no superen el tamaño de 10 Megas.
- 5. Una vez seleccionado el archivo, puede verificar que haya sido adjuntado con el nombre del documento como lo muestra la imagen.

| Digite el texto que resume su solicitud, máximo 500 caracteres * | Puede anexar hasta tres documentos. Tamaño máximo 10M.<br>Formatos: archivos de texto, hoja de cálculo, video, audio, imágenes, pdf, entre<br>otros<br>Céclula de<br>Ciudadania pdf<br>Laboral CTO<br>41 2020.pdf |  |  |  |  |  |
|------------------------------------------------------------------|----------------------------------------------------------------------------------------------------|--|--|--|--|--|
| Seguridad<br>Captcha.<br>No soy un robot                         |                                                                                                    |  |  |  |  |  |
| Previsualizar                                                    | Radicar                                                                                                    |  |  |  |  |  |

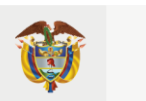

#### Confirme su solicitud

En éste espacio se confirmará el envío de su solicitud, dando clic en "no soy un robot" que hace referencia al Captcha. CAPTCHA son las siglas de Completely Automated Public Turing test to tell Computers and Humans Apart (Prueba de Turing pública y automática para diferenciar máquinas y humanos). Se trata de una prueba desafío-respuesta utilizada en computación para determinar cuándo el usuario que ingresa la información es o no humano. Se utiliza por seguridad del portal y del módulo para que quien lo utilice sea en efecto un ciudadano buscando información.

| Seguridad             |
|-----------------------|
| Captcha.              |
| No soy un robot       |
| Previsualizar Radicar |

#### Finalizar la Solicitud

Este es el último paso que debe realizar el ciudadano para enviar la solicitud, dar clic en "Radicar "como se aprecia en la imagen,

| Digite el texto que resume su solicitud, máximo 500 caracteres * Puede anexar hasta trea documentos. Tamaño máximo 10M. Formatos: archivos de texto, hoja de cálculo, video, audio, imágenes, pdf, entre otroa Cédula de Cédula de Ciudadania pdf Guidadania pdf Guid |  |
|----------------------------------------------------------------------------------------------------|--|
| Seguridad Captcha.                                                                                                    |  |
| No soy un robot                                                                                                    |  |
| Previsualizar Radioar                                                                                                    |  |

Posteriormente el sistema le generará un número que puede ser consultado posteriormente a la solicitud siguiendo la ruta de nuestra página institucional <u>www.uaeos.gov.co</u> y ubíquese en nuestra barra de navegación principal en el enlace "Servicio a la Ciudadanía" y de clic, como se señala en la

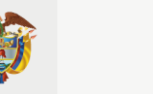

imagen, se desplegará de inmediato el menú traslade el cursor ubíquese y seleccione al enlace "Seguimiento a su petición"

| 🌐 GOV.CO |                                                                                                    |                                                                                                    |                                                  |                       |                               |                 |
|----------|----------------------------------------------------------------------------------------------------|----------------------------------------------------------------------------------------------------|--------------------------------------------------|-----------------------|-------------------------------|-----------------|
| 👸 UA     | NEOS                                                                                                    |                                                                                                    |                                                  |                       | Buscar                        | ٩               |
| Ini      |                                                                                                    | Servicios a la ciudadanía -                                                                                                    | Trámites y servicios                             | Participa             | Planeación, gestión y control | Prensa          |
|          | MECANISMOS DE PARTICIPACIÓN<br>Mecanismos parta la atención al ciudadano<br>Derechos del ciudadano<br>Calentario<br>Convocatorias<br>Genario<br>Preguntas fecuentes | PORD - PETICIONE<br>Instructive PORSD<br>Formulario PORSD<br>Segumiento a su pe<br>Denuncias por Artos<br>Caracterización usuar<br>Aspirantes | s, QUEJAS Y RECLAMOS<br>trición<br>de Corrupción |                       |                               | UAEOS           |
|          | momes de cession cricina de servicio a<br>Ciudadano<br>Datos abiertos<br>Habeas Data<br>Notificaciones judiciales                                                   | Agendamiento de Cita<br>Rendición de cuentas                                                                                                  | 15                                               | i <b>LA</b> M<br>rámi | MENTACIÓN<br>te de Acredi     | para<br>itación |
|          |                                                                                                    | JX-                                                                                                    | Re                                               | soluciór              | n 152 del 23 de ju            | unio de 2022    |

Esperamos que este instructivo le sea de utilidad para registrar sus peticiones a la UAEOS a través del aplicativo web.

Fin del instructivo.

Preparado por:

Mariela Flórez Rodríguez - Profesional Universitario Grupo de Educación e Investigación

Revisado por: Carolina Bonilla Cortés- Coordinadora Equipo de Educación e Investigación

Aprobado por: Maribel Reyes Garzón / Directora Técnica Dirección de Investigación y Planeación

> Para dudas, inquietudes o aportes al presente documento, favor escribir a atencionalciudadano@uaeos.gov.co